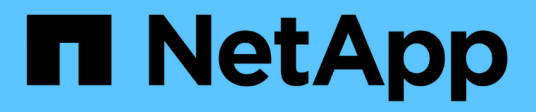

## Configurar controles de acesso baseados em função (RBAC)

SnapCenter Software 6.0

NetApp December 19, 2024

This PDF was generated from https://docs.netapp.com/ptbr/snapcenter/install/task\_add\_a\_user\_or\_group\_and\_assign\_role\_and\_assets.html on December 19, 2024. Always check docs.netapp.com for the latest.

## Índice

| Configurar controles de acesso baseados em função (RBAC)                                      | . 1 |
|-----------------------------------------------------------------------------------------------|-----|
| Adicione um usuário ou grupo e atribua funções e ativos                                       | . 1 |
| Crie uma função                                                                               | . 3 |
| Adicione uma função ONTAP RBAC usando comandos de login de segurança.                         | . 4 |
| Criar funções do SVM com Privileges mínimo                                                    | . 6 |
| Criar funções de cluster do ONTAP com Privileges mínimo                                       | 11  |
| Configure pools de aplicativos do IIS para habilitar permissões de leitura do ative Directory | 17  |

# Configurar controles de acesso baseados em função (RBAC)

## Adicione um usuário ou grupo e atribua funções e ativos

Para configurar o controle de acesso baseado em função para usuários do SnapCenter, você pode adicionar usuários ou grupos e atribuir função. A função determina as opções que os usuários do SnapCenter podem acessar.

## Antes de começar

- · Você deve ter feito login como a função "SnapCenterAdmin".
- Você deve ter criado as contas de usuário ou grupo no ative Directory no sistema operacional ou banco de dados. Você não pode usar o SnapCenter para criar essas contas.

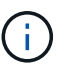

Você pode incluir apenas os seguintes carateres especiais em nomes de usuário e nomes de grupo: Espaço (), hífen (-), sublinhado (\_) e dois pontos (:).

• O SnapCenter inclui várias funções predefinidas.

Você pode atribuir essas funções ao usuário ou criar novas funções.

- Os usuários DE ANÚNCIOS e grupos de AD adicionados ao RBAC do SnapCenter devem ter a permissão DE LEITURA no contentor usuários e no contentor computadores no ative Directory.
- Depois de atribuir uma função a um usuário ou grupo que contenha as permissões apropriadas, você deve atribuir o acesso do usuário aos ativos do SnapCenter, como hosts e conexões de armazenamento.

Isso permite que os usuários executem as ações para as quais eles têm permissões nos ativos que são atribuídos a eles.

- Você deve atribuir uma função ao usuário ou grupo em algum momento para aproveitar as permissões e eficiências do RBAC.
- Você pode atribuir ativos como host, grupos de recursos, política, conexão de armazenamento, plug-in e credencial ao usuário ao criar o usuário ou grupo.
- Os ativos mínimos que você deve atribuir a um usuário para executar determinadas operações são os seguintes:

| Operação               | Atribuição de ativos              |
|------------------------|-----------------------------------|
| Proteger recursos      | host, política                    |
| Backup                 | host, grupo de recursos, política |
| Restaurar              | host, grupo de recursos           |
| Clone                  | host, grupo de recursos, política |
| Ciclo de vida do clone | host                              |

| Operação                  | Atribuição de ativos |
|---------------------------|----------------------|
| Crie um Grupo de recursos | host                 |

 Quando um novo nó é adicionado a um cluster do Windows ou a um ativo DAG (Exchange Server Database Availability Group) e se esse novo nó for atribuído a um usuário, você deve reatribuir o ativo ao usuário ou grupo para incluir o novo nó ao usuário ou grupo.

Você deve reatribuir o usuário ou grupo RBAC ao cluster ou DAG para incluir o novo nó ao usuário ou grupo RBAC. Por exemplo, você tem um cluster de dois nós e atribuiu um usuário ou grupo RBAC ao cluster. Ao adicionar outro nó ao cluster, você deve reatribuir o usuário ou grupo RBAC ao cluster para incluir o novo nó para o usuário ou grupo RBAC.

• Se você estiver planejando replicar snapshots, atribua a conexão de armazenamento para o volume de origem e destino ao usuário que executa a operação.

Você deve adicionar ativos antes de atribuir acesso aos usuários.

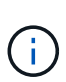

Se você estiver usando o plug-in do SnapCenter para funções do VMware vSphere para proteger VMs, VMDKs ou datastores, use a GUI do VMware vSphere para adicionar um usuário do vCenter a uma função do SnapCenter Plug-in para VMware vSphere. Para obter informações sobre as funções do VMware vSphere, "Funções predefinidas empacotadas com o plug-in SnapCenter para VMware vSphere" consulte .

## Passos

- 1. No painel de navegação esquerdo, clique em Configurações.
- 2. Na página Configurações, clique em usuários e acesse >+ \*\*.
- 3. Na página Adicionar usuários/grupos do ative Directory ou grupo de trabalho:

| Para este campo | Faça isso                                                                                                    | D                                                                                                    |  |
|-----------------|----------------------------------------------------------------------------------------------------|----------------------------------------------------------------------------------------------------|--|
| Tipo de acesso  | Selecione domínio ou grupo de trabalho                                                                                                    |                                                                                                    |  |
|                 | Para o tipo de autenticação de domínio, você deve<br>especificar o nome de domínio do usuário ou grupo<br>ao qual deseja adicionar o usuário a uma função.<br>Por padrão, ele é pré-preenchido com o nome de<br>domínio conetado. |                                                                                                    |  |
|                 |                                                                                                    |                                                                                                    |  |
|                 | i                                                                                                    | Tem de registar o domínio não<br>fidedigno na na página <b>Definições</b> ><br><b>Definições globais &gt; Definições de</b><br>domínio. |  |

| Para este campo    | Faça isso                                                                                                    |  |  |
|--------------------|----------------------------------------------------------------------------------------------------|--|--|
| Тіро               | Selecione Usuário ou Grupo<br>O SnapCenter suporta apenas o<br>grupo de segurança e não o grupo<br>de distribuição.                                                                                                    |  |  |
| Nome de utilizador | <ul> <li>a. Digite o nome de usuário parcial e clique em<br/>Add.</li> <li>O nome de usuário diferencia<br/>maiúsculas de minúsculas.</li> <li>b. Selecione o nome de utilizador na lista de<br/>pesquisa.</li> <li>Quando você adiciona usuários de<br/>um domínio diferente ou de um<br/>domínio não confiável, você deve<br/>digitar o nome de usuário totalmente<br/>porque não há lista de pesquisa para<br/>usuários de vários domínios.</li> <li>Repita esta etapa para adicionar usuários ou<br/>grupos adicionais à função selecionada.</li> </ul> |  |  |
| Funções            | Selecione a função à qual deseja adicionar o<br>usuário.                                                                                                    |  |  |

- 4. Clique em Assign e, em seguida, na página Assign Assets (atribuir ativos):
  - a. Selecione o tipo de ativo na lista suspensa Ativo.
  - b. Na tabela Ativo, selecione o ativo.

Os ativos são listados somente se o usuário tiver adicionado os ativos ao SnapCenter.

- c. Repita este procedimento para todos os ativos necessários.
- d. Clique em Salvar.
- 5. Clique em Enviar.

Depois de adicionar usuários ou grupos e atribuir funções, atualize a lista recursos.

## Crie uma função

Além de usar as funções existentes do SnapCenter, você pode criar suas próprias funções e personalizar as permissões.

Você deve ter feito login como a função "SnapCenterAdmin".

### Passos

- 1. No painel de navegação esquerdo, clique em Configurações.
- 2. Na página Configurações, clique em funções.
- 3. Clique +em .
- 4. Na página Adicionar função, especifique um nome e uma descrição para a nova função.

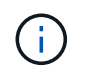

Você pode incluir apenas os seguintes carateres especiais em nomes de usuário e nomes de grupo: Espaço (), hífen (-), sublinhado (\_) e dois pontos (:).

 Selecione todos os membros desta função podem ver objetos de outros membros para permitir que outros membros da função vejam recursos como volumes e hosts depois que eles atualizarem a lista de recursos.

Você deve desmarcar essa opção se não quiser que os membros dessa função vejam objetos aos quais outros membros são atribuídos.

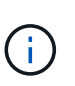

Quando essa opção está ativada, a atribuição de acesso aos usuários a objetos ou recursos não é necessária se os usuários pertencerem à mesma função que o usuário que criou os objetos ou recursos.

- 6. Na página permissões, selecione as permissões que você deseja atribuir à função ou clique em **Selecionar tudo** para conceder todas as permissões à função.
- 7. Clique em Enviar.

## Adicione uma função ONTAP RBAC usando comandos de login de segurança

Use os comandos de login de segurança para adicionar uma função RBAC do ONTAP quando seus sistemas de storage estiverem executando o Clustered ONTAP.

#### Antes de começar

- Antes de criar uma função RBAC do ONTAP para sistemas de storage que executam o Clustered ONTAP, é necessário identificar o seguinte:
  - · A tarefa (ou tarefas) que você deseja executar
  - · O Privileges necessário para executar essas tarefas
- A configuração de uma função RBAC exige que você execute as seguintes ações:
  - · Conceda Privileges aos comandos e/ou diretórios de comando.

Existem dois níveis de acesso para cada diretório de comando/comando: All-Access e somente leitura.

Você deve sempre atribuir primeiro o All-Access Privileges.

- · Atribua funções aos usuários.
- Varie a configuração dependendo se os plug-ins do SnapCenter estão conetados ao IP do administrador de cluster para todo o cluster ou diretamente conetados a um SVM no cluster.

### Sobre esta tarefa

Para simplificar a configuração dessas funções em sistemas de storage, você pode usar a ferramenta Criador de usuários do RBAC para Data ONTAP, publicada no Fórum de Comunidades do NetApp.

Esta ferramenta lida automaticamente com a configuração correta do ONTAP Privileges. Por exemplo, a ferramenta Criador de Usuário RBAC para Data ONTAP adiciona automaticamente o Privileges na ordem correta para que o Privileges de Acesso total apareça primeiro. Se você adicionar primeiro o Privileges somente leitura e depois adicionar o Privileges All-Access, o ONTAP marca o Privileges All-Access como duplicatas e os ignora.

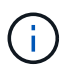

Se você atualizar mais tarde o SnapCenter ou o ONTAP, execute novamente a ferramenta Criador de usuários do RBAC para Data ONTAP para atualizar as funções de usuário criadas anteriormente. As funções de usuário criadas para uma versão anterior do SnapCenter ou do ONTAP não funcionam corretamente com versões atualizadas. Quando você executa novamente a ferramenta, ela manipula automaticamente a atualização. Você não precisa recriar os papéis.

Para obter mais informações sobre como configurar funções RBAC do ONTAP, consulte "Guia de autenticação do administrador da ONTAP 9 e alimentação RBAC".

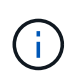

Para consistência, a documentação do SnapCenter refere-se às funções como usando o Privileges. A GUI do OnCommand System Manager usa o termo *attribute* em vez de *Privilege*. Ao configurar funções RBAC do ONTAP, esses dois termos significam a mesma coisa.

#### Passos

1. No sistema de armazenamento, crie uma nova função inserindo o seguinte comando:

```
security login role create <role_name\> -cmddirname "command" -access all
-vserver <svm name\>
```

- SVM\_name é o nome do SVM. Se você deixar isso em branco, o padrão será administrador do cluster.
- role\_name é o nome que você especifica para a função.
- · Comando é a capacidade ONTAP.

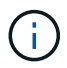

Você deve repetir este comando para cada permissão. Lembre-se de que os comandos All-Access devem ser listados antes dos comandos somente leitura.

Para obter informações sobre a lista de permissões, "Comandos CLI do ONTAP para criar funções e atribuir permissões" consulte .

2. Crie um nome de usuário digitando o seguinte comando:

```
security login create -username <user_name\> -application ontapi -authmethod
<password\> -role <name_of_role_in_step_1\> -vserver <svm_name\> -comment
"user_description"
```

- user\_name é o nome do usuário que você está criando.
- <password> é a sua palavra-passe. Se você não especificar uma senha, o sistema solicitará uma.
- SVM\_name é o nome do SVM.

3. Atribua a função ao utilizador introduzindo o seguinte comando:

```
security login modify username <user_name\> -vserver <svm_name\> -role
<role name\> -application ontapi -application console -authmethod <password\>
```

- <user\_name> é o nome do usuário que você criou na Etapa 2. Este comando permite modificar o usuário para associá-lo à função.
- <svm\_name> é o nome do SVM.
- <role\_name> é o nome da função que você criou na Etapa 1.
- · <password> é a sua palavra-passe. Se você não especificar uma senha, o sistema solicitará uma.
- 4. Verifique se o usuário foi criado corretamente digitando o seguinte comando:

```
security login show -vserver <svm name > -user-or-group-name <user name >
```

User\_name é o nome do usuário que você criou na Etapa 3.

## Criar funções do SVM com Privileges mínimo

Há vários comandos de CLI do ONTAP que você deve executar ao criar uma função para um novo usuário do SVM no ONTAP. Essa função é necessária se você configurar SVMs no ONTAP para usar com o SnapCenter e não quiser usar a função vsadmin.

#### Passos

1. No sistema de storage, crie uma função e atribua todas as permissões à função.

```
security login role create -vserver <svm_name\>- role <SVM_Role_Name\>
-cmddirname <permission\>
```

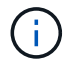

Você deve repetir este comando para cada permissão.

2. Crie um usuário e atribua a função a esse usuário.

```
security login create -user <user_name\> -vserver <svm_name\> -application
ontapi -authmethod password -role <SVM Role Name\>
```

3. Desbloquear o utilizador.

security login unlock -user <user\_name\> -vserver <svm\_name\>

## Comandos CLI do ONTAP para criar funções SVM e atribuir permissões

Existem vários comandos de CLI do ONTAP que você deve executar para criar funções SVM e atribuir permissões.

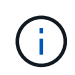

A partir do 5,0, os usuários de administração do vserver só são suportados com APIS REST. Se você quiser criar funções usando um administrador que não seja vserver, use o ZAPI.

security login role create -vserver SVM\_Name -role SVM\_Role\_Name -cmddirname

"snapmirror list-destinations" -access all

- security login role create -vserver SVM\_Name -role SVM\_Role\_Name -cmddirname "event generate-autosupport-log" -access all
- security login role create -vserver SVM\_Name -role SVM\_Role\_Name -cmddirname
   "job history show" -access all
- security login role create -vserver SVM\_name -role SVM\_Role\_Name -cmddirname
   "job show" -access all
- security login role create -vserver SVM\_Name -role SVM\_Role\_Name -cmddirname
   "job stop" -access all
- security login role create -vserver SVM\_Name -role SVM\_Role\_Name -cmddirname "lun" -access all
- security login role create -vserver SVM\_name -role SVM\_Role\_Name -cmddirname "lun create" -access all
- security login role create -vserver SVM\_name -role SVM\_Role\_Name -cmddirname "lun delete" -access all
- security login role create -vserver SVM\_name -role SVM\_Role\_Name -cmddirname
   "lun igroup add" -access all
- security login role create -vserver SVM\_name -role SVM\_Role\_Name -cmddirname "lun igroup create" -access all
- security login role create -vserver SVM\_name -role SVM\_Role\_Name -cmddirname
   "lun igroup delete" -access all
- security login role create -vserver SVM\_name -role SVM\_Role\_Name -cmddirname "lun igroup rename" -access all
- security login role create -vserver SVM\_name -role SVM\_Role\_Name -cmddirname "lun igroup show" -access all
- security login role create -vserver SVM\_name -role SVM\_Role\_Name -cmddirname
   "lun mapping add-reporting-nodes" -access all
- security login role create -vserver SVM\_Name -role SVM\_Role\_Name -cmddirname "lun mapping create" -access all
- security login role create -vserver SVM\_name -role SVM\_Role\_Name -cmddirname "lun mapping delete" -access all
- security login role create -vserver SVM\_name -role SVM\_Role\_Name -cmddirname "lun mapping remove-reporting-nodes" -access all
- security login role create -vserver SVM\_name -role SVM\_Role\_Name -cmddirname "lun mapping show" -access all
- security login role create -vserver SVM\_name -role SVM\_Role\_Name -cmddirname "lun modify" -access all
- security login role create -vserver SVM\_name -role SVM\_Role\_Name -cmddirname
   "lun move-in-volume" -access all
- security login role create -vserver SVM\_name -role SVM\_Role\_Name -cmddirname
   "lun offline" -access all

- security login role create -vserver SVM\_name -role SVM\_Role\_Name -cmddirname "lun online" -access all
- security login role create -vserver SVM\_name -role SVM\_Role\_Name -cmddirname "lun resize" -access all
- security login role create -vserver SVM\_name -role SVM\_Role\_Name -cmddirname "lun serial" -access all
- security login role create -vserver SVM\_name -role SVM\_Role\_Name -cmddirname "lun show" -access all
- security login role create -vserver SVM\_Name -role SVM\_Role\_Name -cmddirname "network interface" -access readonly
- security login role create -vserver SVM\_name -role SVM\_Role\_Name -cmddirname "snapmirror policy add-rule" -access all
- security login role create -vserver SVM\_name -role SVM\_Role\_Name -cmddirname "snapmirror policy modify-rule" -access all
- security login role create -vserver SVM\_name -role SVM\_Role\_Name -cmddirname "snapmirror policy remove-rule" -access all
- security login role create -vserver SVM\_name -role SVM\_Role\_Name -cmddirname "snapmirror policy show" -access all
- security login role create -vserver SVM\_name -role SVM\_Role\_Name -cmddirname "snapmirror restore" -access all
- security login role create -vserver SVM\_name -role SVM\_Role\_Name -cmddirname "snapmirror show" -access all
- security login role create -vserver SVM\_Name -role SVM\_Role\_Name -cmddirname "snapmirror show-history" -access all
- security login role create -vserver SVM\_name -role SVM\_Role\_Name -cmddirname "snapmirror update" -access all
- security login role create -vserver SVM\_name -role SVM\_Role\_Name -cmddirname "snapmirror update-ls-set" -access all
- security login role create -vserver SVM\_name -role SVM\_Role\_Name -cmddirname "version" -access all
- security login role create -vserver SVM\_name -role SVM\_Role\_Name -cmddirname "volume clone create" -access all
- security login role create -vserver SVM\_name -role SVM\_Role\_Name -cmddirname "volume clone show" -access all
- security login role create -vserver SVM\_name -role SVM\_Role\_Name -cmddirname "volume clone split start" -access all
- security login role create -vserver SVM\_name -role SVM\_Role\_Name -cmddirname "volume clone split stop" -access all
- security login role create -vserver SVM\_name -role SVM\_Role\_Name -cmddirname "volume create" -access all
- \* security login role create -vserver SVM name -role SVM Role Name -cmddirname

"volume destroy" -access all

- security login role create -vserver SVM\_name -role SVM\_Role\_Name -cmddirname "volume file clone create" -access all
- security login role create -vserver SVM\_name -role SVM\_Role\_Name -cmddirname "volume file show-disk-usage" -access all
- security login role create -vserver SVM\_name -role SVM\_Role\_Name -cmddirname "volume modify" -access all
- security login role create -vserver SVM\_name -role SVM\_Role\_Name -cmddirname "volume offline" -access all
- security login role create -vserver SVM\_name -role SVM\_Role\_Name -cmddirname "volume online" -access all
- security login role create -vserver SVM\_name -role SVM\_Role\_Name -cmddirname "volume qtree create" -access all
- security login role create -vserver SVM\_name -role SVM\_Role\_Name -cmddirname "volume gtree delete" -access all
- security login role create -vserver SVM\_name -role SVM\_Role\_Name -cmddirname "volume qtree modify" -access all
- security login role create -vserver SVM\_name -role SVM\_Role\_Name -cmddirname "volume qtree show" -access all
- security login role create -vserver SVM\_name -role SVM\_Role\_Name -cmddirname "volume restrict" -access all
- security login role create -vserver SVM\_name -role SVM\_Role\_Name -cmddirname "volume show" -access all
- security login role create -vserver SVM\_name -role SVM\_Role\_Name -cmddirname "volume snapshot create" -access all
- security login role create -vserver SVM\_name -role SVM\_Role\_Name -cmddirname "volume snapshot delete" -access all
- security login role create -vserver SVM\_name -role SVM\_Role\_Name -cmddirname "volume snapshot modify" -access all
- security login role create -vserver SVM\_Name -role SVM\_Role\_Name -cmddirname "volume snapshot modify-snaplock-expiry-time" -access all
- security login role create -vserver SVM\_name -role SVM\_Role\_Name -cmddirname "volume snapshot rename" -access all
- security login role create -vserver SVM\_name -role SVM\_Role\_Name -cmddirname "volume snapshot restore" -access all
- security login role create -vserver SVM\_name -role SVM\_Role\_Name -cmddirname "volume snapshot restore-file" -access all
- security login role create -vserver SVM\_name -role SVM\_Role\_Name -cmddirname "volume snapshot show" -access all
- security login role create -vserver SVM\_name -role SVM\_Role\_Name -cmddirname "volume snapshot show-delta" -access all

- security login role create -vserver SVM\_name -role SVM\_Role\_Name -cmddirname "volume unmount" -access all
- security login role create -vserver SVM\_name -role SVM\_Role\_Name -cmddirname "vserver cifs share create" -access all
- security login role create -vserver SVM\_name -role SVM\_Role\_Name -cmddirname "vserver cifs share delete" -access all
- security login role create -vserver SVM\_name -role SVM\_Role\_Name -cmddirname "vserver cifs share show" -access all
- security login role create -vserver SVM\_name -role SVM\_Role\_Name -cmddirname "vserver cifs show" -access all
- security login role create -vserver SVM\_name -role SVM\_Role\_Name -cmddirname "vserver export-policy create" -access all
- security login role create -vserver SVM\_name -role SVM\_Role\_Name -cmddirname "vserver export-policy delete" -access all
- security login role create -vserver SVM\_name -role SVM\_Role\_Name -cmddirname "vserver export-policy rule create" -access all
- security login role create -vserver SVM\_name -role SVM\_Role\_Name -cmddirname "vserver export-policy rule show" -access all
- security login role create -vserver SVM\_name -role SVM\_Role\_Name -cmddirname "vserver export-policy show" -access all
- security login role create -vserver SVM\_Name -role SVM\_Role\_Name -cmddirname "vserver iscsi connection show" -access all
- security login role create -vserver SVM\_name -role SVM\_Role\_Name -cmddirname "vserver" -access readonly
- security login role create -vserver SVM\_name -role SVM\_Role\_Name -cmddirname "vserver export-policy" -access all
- security login role create -vserver SVM\_name -role SVM\_Role\_Name -cmddirname "vserver iscsi" -access all
- security login role create -vserver SVM\_Name -role SVM\_Role\_Name -cmddirname "volume clone split status" -access all
- security login role create -vserver SVM\_name -role SVM\_Role\_Name -cmddirname "volume managed-feature" -access all
- security login role create -vserver SVM\_Name -role SVM\_Role\_Name -cmddirname "nvme subsystem map" -access all
- security login role create -vserver SVM\_Name -role SVM\_Role\_Name -cmddirname "nvme subsystem create" -access all
- security login role create -vserver SVM\_Name -role SVM\_Role\_Name -cmddirname "nvme subsystem delete" -access all
- security login role create -vserver SVM\_Name -role SVM\_Role\_Name -cmddirname "nvme subsystem modify" -access all
- \* security login role create -vserver SVM Name -role SVM Role Name -cmddirname

"nvme subsystem host" -access all

- security login role create -vserver SVM\_Name -role SVM\_Role\_Name -cmddirname "nvme subsystem controller" -access all
- security login role create -vserver SVM\_Name -role SVM\_Role\_Name -cmddirname "nvme subsystem show" -access all
- security login role create -vserver SVM\_Name -role SVM\_Role\_Name -cmddirname "nvme namespace create" -access all
- security login role create -vserver SVM\_Name -role SVM\_Role\_Name -cmddirname "nvme namespace delete" -access all
- security login role create -vserver SVM\_Name -role SVM\_Role\_Name -cmddirname "nvme namespace modify" -access all
- security login role create -vserver SVM\_Name -role SVM\_Role\_Name -cmddirname "nvme namespace show" -access all

## Criar funções de cluster do ONTAP com Privileges mínimo

Você deve criar uma função de cluster do ONTAP com Privileges mínimo para que você não precise usar a função de administrador do ONTAP para executar operações no SnapCenter. Você pode executar vários comandos de CLI do ONTAP para criar a função de cluster do ONTAP e atribuir Privileges mínimo.

### Passos

1. No sistema de storage, crie uma função e atribua todas as permissões à função.

```
security login role create -vserver <cluster_name\>- role <role_name\>
-cmddirname <permission\>
```

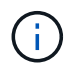

Você deve repetir este comando para cada permissão.

2. Crie um usuário e atribua a função a esse usuário.

```
security login create -user <user_name\> -vserver <cluster_name\> -application
ontapi -authmethod password -role <role name\>
```

3. Desbloquear o utilizador.

security login unlock -user <user name > -vserver <cluster name >

## Comandos de CLI do ONTAP para criar funções de cluster e atribuir permissões

Há vários comandos de CLI do ONTAP que você deve executar para criar funções de cluster e atribuir permissões.

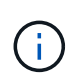

A partir do SnapCenter 5,0, os usuários de administradores de cluster só são compatíveis com APIs REST. Se você quiser criar funções usando um administrador que não seja de cluster, use o ZAPI.

- security login role create -vserver Cluster\_name or cluster\_name -role Role\_Name -cmddirname "metrocluster show" -access readonly
- security login role create -vserver Cluster\_name or cluster\_name -role Role\_Name -cmddirname "cluster identity modify" -access all
- security login role create -vserver Cluster\_name -role Role\_Name -cmddirname
   "cluster identity show" -access all
- security login role create -vserver Cluster\_name -role Role\_Name -cmddirname
   "cluster modify" -access all
- security login role create -vserver Cluster\_name -role Role\_Name -cmddirname "cluster peer show" -access all
- security login role create -vserver Cluster\_name -role Role\_Name -cmddirname "cluster show" -access all
- security login role create -vserver Cluster\_name -role Role\_Name -cmddirname "event generate-autosupport-log" -access all
- security login role create -vserver Cluster\_name -role Role\_Name -cmddirname
   "job history show" -access all
- security login role create -vserver Cluster\_name -role Role\_Name -cmddirname
   "job show" -access all
- security login role create -vserver Cluster\_name -role Role\_Name -cmddirname
   "job stop" -access all
- security login role create -vserver Cluster\_name -role Role\_Name -cmddirname "lun" -access all
- security login role create -vserver Cluster\_name -role Role\_Name -cmddirname "lun create" -access all
- security login role create -vserver Cluster\_name -role Role\_Name -cmddirname
   "lun delete" -access all
- security login role create -vserver Cluster\_name -role Role\_Name -cmddirname
   "lun igroup add" -access all
- security login role create -vserver Cluster\_name -role Role\_Name -cmddirname "lun igroup create" -access all
- security login role create -vserver Cluster\_name -role Role\_Name -cmddirname
   "lun igroup delete" -access all
- security login role create -vserver Cluster\_name -role Role\_Name -cmddirname
   "lun igroup modify" -access all
- security login role create -vserver Cluster\_name -role Role\_Name -cmddirname "lun igroup rename" -access all
- security login role create -vserver Cluster\_name -role Role\_Name -cmddirname
   "lun igroup show" -access all
- security login role create -vserver Cluster\_name -role Role\_Name -cmddirname "lun mapping add-reporting-nodes" -access all
- \* security login role create -vserver Cluster name -role Role Name -cmddirname

"lun mapping create" -access all

- security login role create -vserver Cluster\_name -role Role\_Name -cmddirname "lun mapping delete" -access all
- security login role create -vserver Cluster\_name -role Role\_Name -cmddirname "lun mapping remove-reporting-nodes" -access all
- security login role create -vserver Cluster\_name -role Role\_Name -cmddirname
   "lun mapping show" -access all
- security login role create -vserver Cluster\_name -role Role\_Name -cmddirname
   "lun modify" -access all
- security login role create -vserver Cluster\_name -role Role\_Name -cmddirname
   "lun move-in-volume" -access all
- security login role create -vserver Cluster\_name -role Role\_Name -cmddirname
   "lun offline" -access all
- security login role create -vserver Cluster\_name -role Role\_Name -cmddirname
   "lun online" -access all
- security login role create -vserver Cluster\_name -role Role\_Name -cmddirname
   "lun persistent-reservation clear" -access all
- security login role create -vserver Cluster\_name -role Role\_Name -cmddirname "lun resize" -access all
- security login role create -vserver Cluster\_name -role Role\_Name -cmddirname "lun serial" -access all
- security login role create -vserver Cluster\_name -role Role\_Name -cmddirname
   "lun show" -access all
- security login role create -vserver Cluster\_name -role Role\_Name -cmddirname "network interface create" -access readonly
- security login role create -vserver Cluster\_name -role Role\_Name -cmddirname "network interface delete" -access readonly
- security login role create -vserver Cluster\_name -role Role\_Name -cmddirname "network interface modify" -access readonly
- security login role create -vserver Cluster\_name -role Role\_Name -cmddirname "network interface show" -access readonly
- security login role create -vserver Cluster\_name -role Role\_Name -cmddirname "security login" -access readonly
- security login role create -role Role\_Name -cmddirname "snapmirror create" -vserver Cluster name -access all
- security login role create -role Role\_Name -cmddirname "snapmirror listdestinations" -vserver Cluster name -access all
- security login role create -vserver Cluster\_name -role Role\_Name -cmddirname "snapmirror policy add-rule" -access all
- security login role create -vserver Cluster\_name -role Role\_Name -cmddirname "snapmirror policy create" -access all

- security login role create -vserver Cluster\_name -role Role\_Name -cmddirname "snapmirror policy delete" -access all
- security login role create -vserver Cluster\_name -role Role\_Name -cmddirname "snapmirror policy modify" -access all
- security login role create -vserver Cluster\_name -role Role\_Name -cmddirname "snapmirror policy modify-rule" -access all
- security login role create -vserver Cluster\_name -role Role\_Name -cmddirname "snapmirror policy remove-rule" -access all
- security login role create -vserver Cluster\_name -role Role\_Name -cmddirname "snapmirror policy show" -access all
- security login role create -vserver Cluster\_name -role Role\_Name -cmddirname "snapmirror restore" -access all
- security login role create -vserver Cluster\_name -role Role\_Name -cmddirname "snapmirror show" -access all
- security login role create -vserver Cluster\_name -role Role\_Name -cmddirname "snapmirror show-history" -access all
- security login role create -vserver Cluster\_name -role Role\_Name -cmddirname "snapmirror update" -access all
- security login role create -vserver Cluster\_name -role Role\_Name -cmddirname "snapmirror update-ls-set" -access all
- security login role create -vserver Cluster\_name -role Role\_Name -cmddirname "system license add" -access all
- security login role create -vserver Cluster\_name -role Role\_Name -cmddirname "system license clean-up" -access all
- security login role create -vserver Cluster\_name -role Role\_Name -cmddirname "system license delete" -access all
- security login role create -vserver Cluster\_name -role Role\_Name -cmddirname "system license show" -access all
- security login role create -vserver Cluster\_name -role Role\_Name -cmddirname
   "system license status show" -access all
- security login role create -vserver Cluster\_name -role Role\_Name -cmddirname "system node modify" -access all
- security login role create -vserver Cluster\_name -role Role\_Name -cmddirname
   "system node show" -access all
- security login role create -vserver Cluster\_name -role Role\_Name -cmddirname "system status show" -access all
- security login role create -vserver Cluster\_name -role Role\_Name -cmddirname "version" -access all
- security login role create -vserver Cluster\_name -role Role\_Name -cmddirname "volume clone create" -access all
- \* security login role create -vserver Cluster name -role Role Name -cmddirname

"volume clone show" -access all

- security login role create -vserver Cluster\_name -role Role\_Name -cmddirname
   "volume clone split start" -access all
- security login role create -vserver Cluster\_name -role Role\_Name -cmddirname "volume clone split stop" -access all
- security login role create -vserver Cluster\_name -role Role\_Name -cmddirname
   "volume create" -access all
- security login role create -vserver Cluster\_name -role Role\_Name -cmddirname
   "volume destroy" -access all
- security login role create -vserver Cluster\_name -role Role\_Name -cmddirname "volume file clone create" -access all
- security login role create -vserver Cluster\_name -role Role\_Name -cmddirname "volume file show-disk-usage" -access all
- security login role create -vserver Cluster\_name -role Role\_Name -cmddirname "volume modify" -access all
- security login role create -vserver Cluster\_name -role Role\_Name -cmddirname "volume snapshot modify-snaplock-expiry-time" -access all
- security login role create -vserver Cluster\_name -role Role\_Name -cmddirname "volume offline" -access all
- security login role create -vserver Cluster\_name -role Role\_Name -cmddirname "volume online" -access all
- security login role create -vserver Cluster\_name -role Role\_Name -cmddirname "volume qtree create" -access all
- security login role create -vserver Cluster\_name -role Role\_Name -cmddirname "volume qtree delete" -access all
- security login role create -vserver Cluster\_name -role Role\_Name -cmddirname
   "volume qtree modify" -access all
- security login role create -vserver Cluster\_name -role Role\_Name -cmddirname
   "volume qtree show" -access all
- security login role create -vserver Cluster\_name -role Role\_Name -cmddirname
   "volume restrict" -access all
- security login role create -vserver Cluster\_name -role Role\_Name -cmddirname
   "volume show" -access all
- security login role create -vserver Cluster\_name -role Role\_Name -cmddirname "volume snapshot create" -access all
- security login role create -vserver Cluster\_name -role Role\_Name -cmddirname
   "volume snapshot delete" -access all
- security login role create -vserver Cluster\_name -role Role\_Name -cmddirname
   "volume snapshot modify" -access all
- security login role create -vserver Cluster\_name -role Role\_Name -cmddirname
   "volume snapshot promote" -access all

- security login role create -vserver Cluster\_name -role Role\_Name -cmddirname
   "volume snapshot rename" -access all
- security login role create -vserver Cluster\_name -role Role\_Name -cmddirname
   "volume snapshot restore" -access all
- security login role create -vserver Cluster\_name -role Role\_Name -cmddirname
   "volume snapshot restore-file" -access all
- security login role create -vserver Cluster\_name -role Role\_Name -cmddirname
   "volume snapshot show" -access all
- security login role create -vserver Cluster\_name -role Role\_Name -cmddirname
   "volume snapshot show-delta" -access all
- security login role create -vserver Cluster\_name -role Role\_Name -cmddirname
   "volume unmount" -access all
- security login role create -vserver Cluster\_name -role Role\_Name -cmddirname
   "vserver" -access all
- security login role create -vserver Cluster\_name -role Role\_Name -cmddirname
   "vserver cifs create" -access all
- security login role create -vserver Cluster\_name -role Role\_Name -cmddirname
   "vserver cifs delete" -access all
- security login role create -vserver Cluster\_name -role Role\_Name -cmddirname "vserver cifs modify" -access all
- security login role create -vserver Cluster\_name -role Role\_Name -cmddirname
   "vserver cifs share modify" -access all
- security login role create -vserver Cluster\_name -role Role\_Name -cmddirname "vserver cifs share create" -access all
- security login role create -vserver Cluster\_name -role Role\_Name -cmddirname
   "vserver cifs share delete" -access all
- security login role create -vserver Cluster\_name -role Role\_Name -cmddirname
   "vserver cifs share modify" -access all
- security login role create -vserver Cluster\_name -role Role\_Name -cmddirname
   "vserver cifs share show" -access all
- security login role create -vserver Cluster\_name -role Role\_Name -cmddirname "vserver cifs show" -access all
- security login role create -vserver Cluster\_name -role Role\_Name -cmddirname
   "vserver create" -access all
- security login role create -vserver Cluster\_name -role Role\_Name -cmddirname
   "vserver export-policy create" -access all
- security login role create -vserver Cluster\_name -role Role\_Name -cmddirname
   "vserver export-policy delete" -access all
- security login role create -vserver Cluster\_name -role Role\_Name -cmddirname "vserver export-policy rule create" -access all
- \* security login role create -vserver Cluster name -role Role Name -cmddirname

"vserver export-policy rule delete" -access all

- security login role create -vserver Cluster\_name -role Role\_Name -cmddirname "vserver export-policy rule modify" -access all
- security login role create -vserver Cluster\_name -role Role\_Name -cmddirname "vserver export-policy rule show" -access all
- security login role create -vserver Cluster\_name -role Role\_Name -cmddirname
   "vserver export-policy show" -access all
- security login role create -vserver Cluster\_name -role Role\_Name -cmddirname "vserver iscsi connection show" -access all
- security login role create -vserver Cluster\_name -role Role\_Name -cmddirname "vserver modify" -access all
- security login role create -vserver Cluster\_name -role Role\_Name -cmddirname "vserver show" -access all

## Configure pools de aplicativos do IIS para habilitar permissões de leitura do ative Directory

Você pode configurar os Serviços de informações da Internet (IIS) no servidor Windows para criar uma conta de pool de aplicativos personalizada quando precisar ativar as permissões de leitura do ative Directory para o SnapCenter.

### Passos

- 1. Abra o Gerenciador do IIS no servidor Windows em que o SnapCenter está instalado.
- 2. No painel de navegação esquerdo, clique em pools de aplicativos.
- 3. Selecione SnapCenter na lista pools de aplicativos e clique em **Configurações avançadas** no painel ações.
- 4. Selecione identidade e, em seguida, clique em ... para editar a identidade do conjunto de aplicações SnapCenter.
- 5. No campo conta personalizada, insira um nome de usuário de domínio ou conta de administrador de domínio com permissão de leitura do ative Directory.
- 6. Clique em OK.

A conta personalizada substitui a conta ApplicationPoolIdentity incorporada para o pool de aplicativos do SnapCenter.

### Informações sobre direitos autorais

Copyright © 2024 NetApp, Inc. Todos os direitos reservados. Impresso nos EUA. Nenhuma parte deste documento protegida por direitos autorais pode ser reproduzida de qualquer forma ou por qualquer meio — gráfico, eletrônico ou mecânico, incluindo fotocópia, gravação, gravação em fita ou storage em um sistema de recuperação eletrônica — sem permissão prévia, por escrito, do proprietário dos direitos autorais.

O software derivado do material da NetApp protegido por direitos autorais está sujeito à seguinte licença e isenção de responsabilidade:

ESTE SOFTWARE É FORNECIDO PELA NETAPP "NO PRESENTE ESTADO" E SEM QUAISQUER GARANTIAS EXPRESSAS OU IMPLÍCITAS, INCLUINDO, SEM LIMITAÇÕES, GARANTIAS IMPLÍCITAS DE COMERCIALIZAÇÃO E ADEQUAÇÃO A UM DETERMINADO PROPÓSITO, CONFORME A ISENÇÃO DE RESPONSABILIDADE DESTE DOCUMENTO. EM HIPÓTESE ALGUMA A NETAPP SERÁ RESPONSÁVEL POR QUALQUER DANO DIRETO, INDIRETO, INCIDENTAL, ESPECIAL, EXEMPLAR OU CONSEQUENCIAL (INCLUINDO, SEM LIMITAÇÕES, AQUISIÇÃO DE PRODUTOS OU SERVIÇOS SOBRESSALENTES; PERDA DE USO, DADOS OU LUCROS; OU INTERRUPÇÃO DOS NEGÓCIOS), INDEPENDENTEMENTE DA CAUSA E DO PRINCÍPIO DE RESPONSABILIDADE, SEJA EM CONTRATO, POR RESPONSABILIDADE OBJETIVA OU PREJUÍZO (INCLUINDO NEGLIGÊNCIA OU DE OUTRO MODO), RESULTANTE DO USO DESTE SOFTWARE, MESMO SE ADVERTIDA DA RESPONSABILIDADE DE TAL DANO.

A NetApp reserva-se o direito de alterar quaisquer produtos descritos neste documento, a qualquer momento e sem aviso. A NetApp não assume nenhuma responsabilidade nem obrigação decorrentes do uso dos produtos descritos neste documento, exceto conforme expressamente acordado por escrito pela NetApp. O uso ou a compra deste produto não representam uma licença sob quaisquer direitos de patente, direitos de marca comercial ou quaisquer outros direitos de propriedade intelectual da NetApp.

O produto descrito neste manual pode estar protegido por uma ou mais patentes dos EUA, patentes estrangeiras ou pedidos pendentes.

LEGENDA DE DIREITOS LIMITADOS: o uso, a duplicação ou a divulgação pelo governo estão sujeitos a restrições conforme estabelecido no subparágrafo (b)(3) dos Direitos em Dados Técnicos - Itens Não Comerciais no DFARS 252.227-7013 (fevereiro de 2014) e no FAR 52.227- 19 (dezembro de 2007).

Os dados aqui contidos pertencem a um produto comercial e/ou serviço comercial (conforme definido no FAR 2.101) e são de propriedade da NetApp, Inc. Todos os dados técnicos e software de computador da NetApp fornecidos sob este Contrato são de natureza comercial e desenvolvidos exclusivamente com despesas privadas. O Governo dos EUA tem uma licença mundial limitada, irrevogável, não exclusiva, intransferível e não sublicenciável para usar os Dados que estão relacionados apenas com o suporte e para cumprir os contratos governamentais desse país que determinam o fornecimento de tais Dados. Salvo disposição em contrário no presente documento, não é permitido usar, divulgar, reproduzir, modificar, executar ou exibir os dados sem a aprovação prévia por escrito da NetApp, Inc. Os direitos de licença pertencentes ao governo dos Estados Unidos para o Departamento de Defesa estão limitados aos direitos identificados na cláusula 252.227-7015(b) (fevereiro de 2014) do DFARS.

## Informações sobre marcas comerciais

NETAPP, o logotipo NETAPP e as marcas listadas em http://www.netapp.com/TM são marcas comerciais da NetApp, Inc. Outros nomes de produtos e empresas podem ser marcas comerciais de seus respectivos proprietários.